## **Google Classroom Student Guide**

To access Google Classroom enter the following URL into a Google Chrome browser: classroom.google.com (you can also download the Google Classroom app).

| G Google                                              | × +                  |              |                     |  |
|-------------------------------------------------------|----------------------|--------------|---------------------|--|
| $\leftrightarrow$ $\rightarrow$ C $\triangle$ $\odot$ | classroom.google.com |              |                     |  |
|                                                       |                      |              |                     |  |
| About Store                                           |                      |              |                     |  |
|                                                       |                      |              |                     |  |
|                                                       |                      |              |                     |  |
|                                                       |                      | C            |                     |  |
|                                                       |                      | G            | <b>Sodie</b>        |  |
|                                                       |                      |              |                     |  |
|                                                       |                      | ٩            | Ŷ                   |  |
|                                                       |                      |              |                     |  |
|                                                       |                      | Google Searc | h I'm Feeling Lucky |  |
|                                                       |                      |              |                     |  |

The following webpage will open, from the left hand side click Sign In then from the drop down menu select Google Classroom.

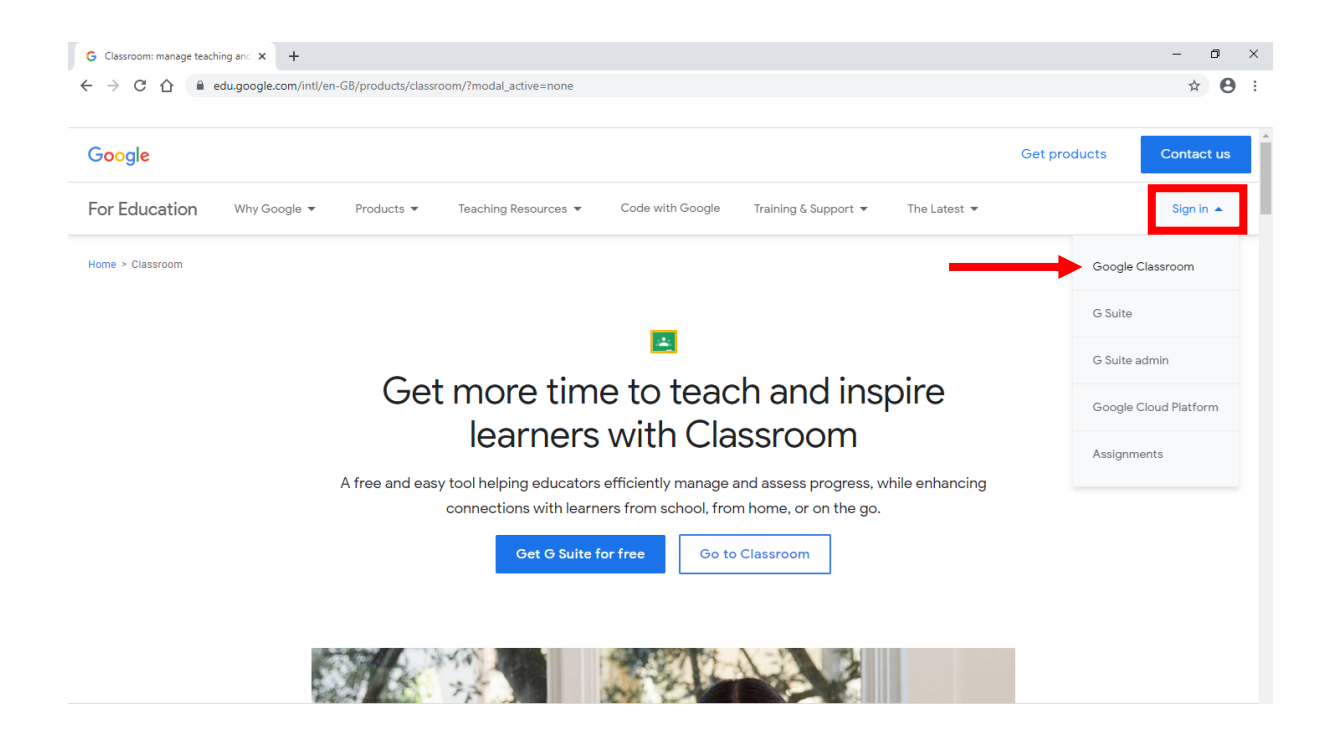

Enter the username provided by your teacher. Each child has an individual login and their username will comprise of the year they started/will start in Reception, their name and the initial of their surname, followed by @goldfield.herts.sch.uk.

The username will be their full name, i.e. Benjamin not Ben.

| Year 2: | 21benjaminz |
|---------|-------------|
|---------|-------------|

- Year 1: 22benjaminz
- Reception: 23benjaminz
- Nursery: 24benjaminz

| Google                          |                                                          |  |  |  |
|---------------------------------|----------------------------------------------------------|--|--|--|
| Sign in                         |                                                          |  |  |  |
|                                 | Use your Google Account                                  |  |  |  |
| - Email o                       | or phone                                                 |  |  |  |
|                                 | @goldfield.herts.sch.uk                                  |  |  |  |
| Forgot                          | email?                                                   |  |  |  |
| Not you<br><mark>Learn m</mark> | r computer? Use Guest mode to sign in privately.<br>Iore |  |  |  |
|                                 |                                                          |  |  |  |

Enter your password and click next.

SilverBirch1

Sycamore1

FieldMaple1

WillowClass1

HollyClass1

HorseChestnut1

NurseryOak1

|                 | vveicome            |         |
|-----------------|---------------------|---------|
| ٢               | @goldfield.herts.sc | :h.uk ∨ |
| Enter your pass | word —              |         |
| •••••           |                     | 0       |
|                 |                     |         |
| orgot passwo    | rd?                 | Next    |
|                 |                     |         |
|                 |                     |         |

When you login for the first time you will need to accept the terms outlined.

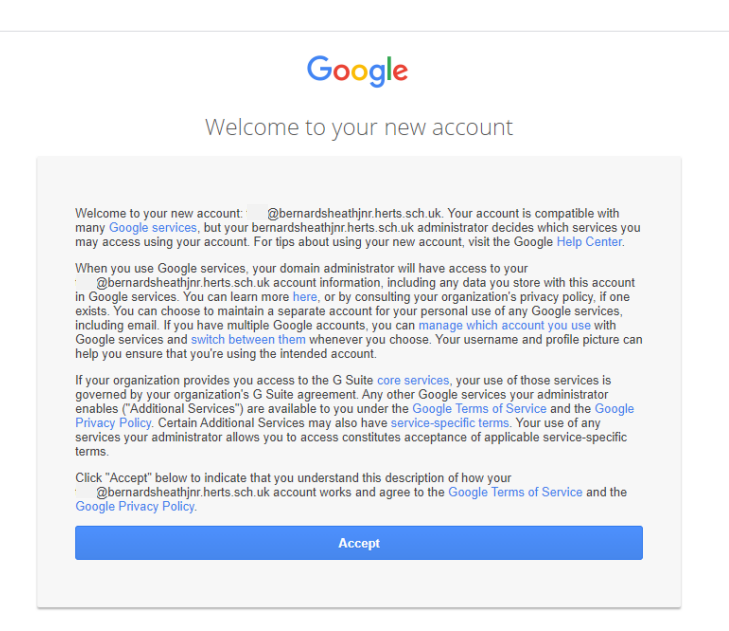

You will now be on the Google Classroom dashboard, click the join button highlighted below to join your class. To enter a class simply click the associated tile.

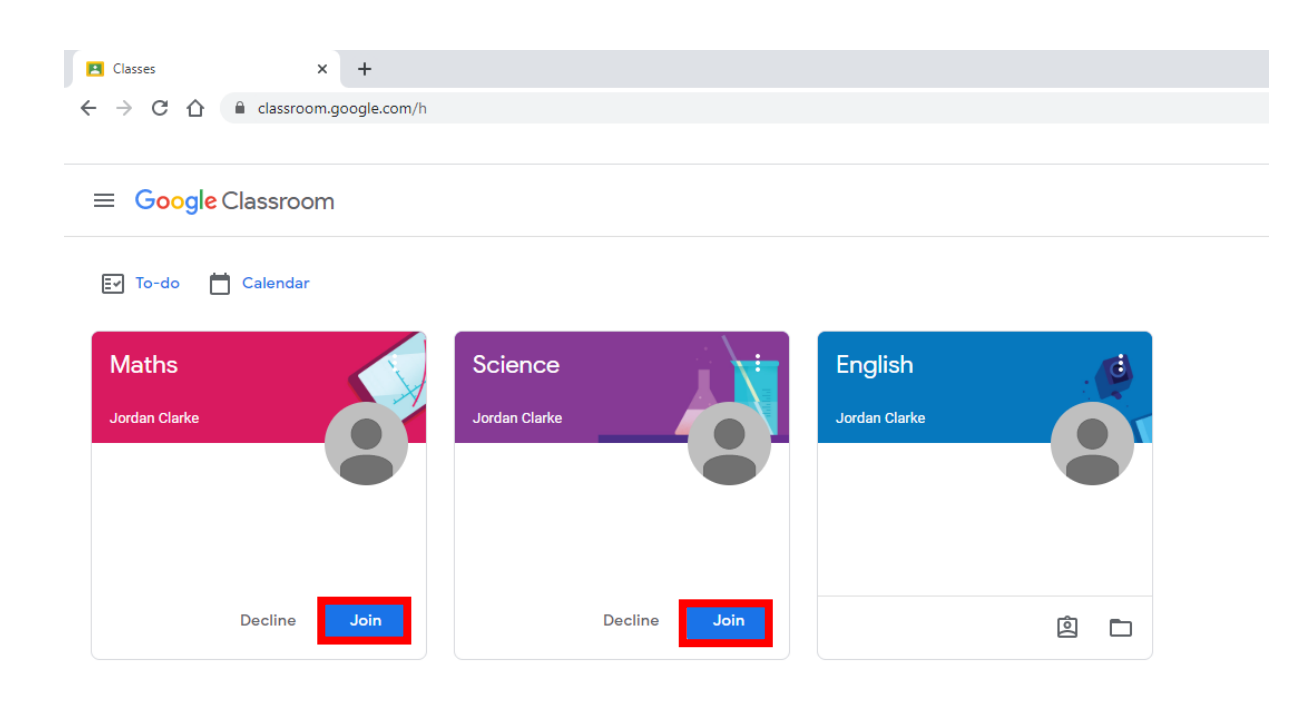